# Мультипротокольная платформа DoMooV:

# конфигурирование – шаг за шагом

- 1) DoMooV OPC сервер с интерфейсом Modbus RTU
- 2) DoMooV OPC сервер с интерфейсом BACnet
- 3) Шлюз DoMooV между сетями Modbus RTU и BACnet

DoMooV — «операционная система», которая унифицирует данные и поведение системы независимо от протокола, устройства или изготовителя. DoMooV разработана французской компанией Newron Systems, базируется на объектно-ориентированной модели с целью уменьшить затраты и объединить разработку решений для систем автоматизации зданий (BMS) и для SCADA систем.

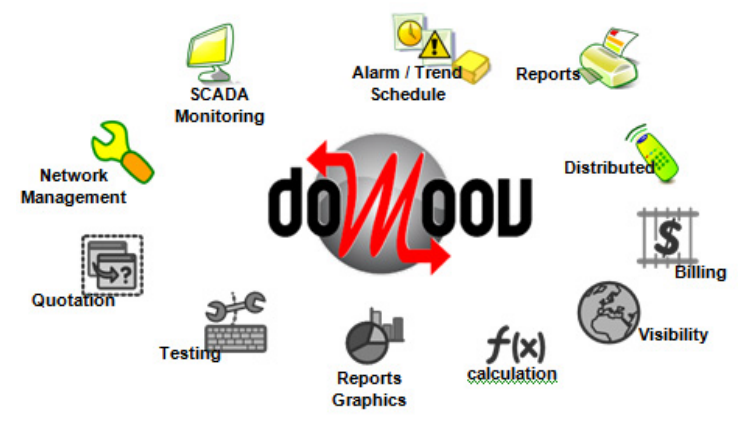

Решение для DoMooV включает унифицированную информацию для обмена данными: любые приложения (SCADA, корпоративные решения, HMI, ...) могут обмениваться информацией в едином унифицированном формате через один из серверов: сервер BACnet, сервер OPC или «native» сервер DoMooV. «Операционная система» DoMooV не только открыта на уровне сервера, она может также расширяться для работы с другими полевыми (fieldbus) протоколами. Ее внутренняя структура обеспечивает простую интеграцию устаревших или частно-фирменных протоколов с последующим включением их в законченное решение.

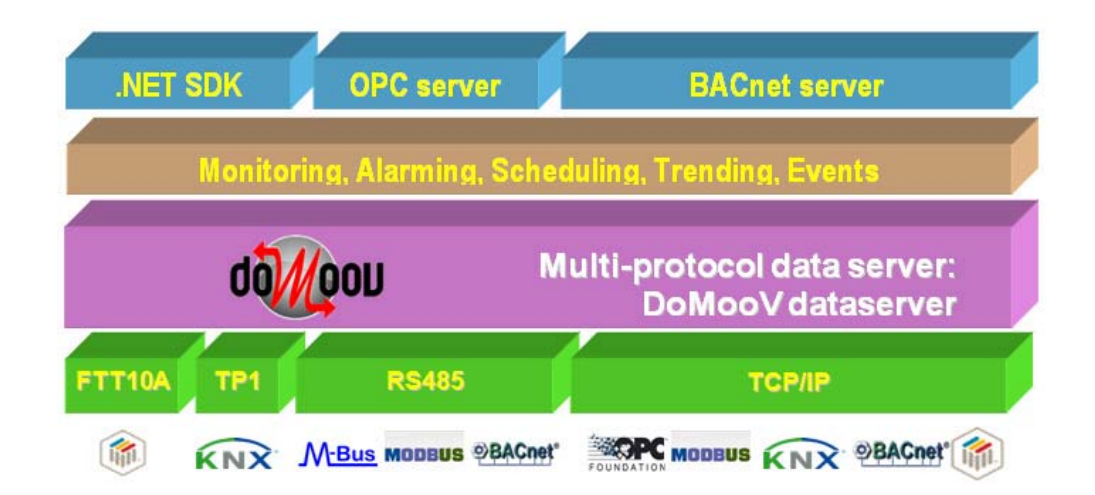

Мультипротокольная платформа DoMooV включает средства наладки, конфигурирования, сетевого менеджмента, интеграции и визуализации, поддерживает открытые протоколы систем управления зданиями – BACnet, OPC, Modbus, M-Bus, LonWorks и KNX.

# DoMooV OPC сервер с интерфейсом Modbus RTU

В качестве примера настройки DoMooV OPC сервера с интерфейсом Modbus RTU используется контролер DL05 (DirectLogic), который подключен через встроенный Port2 (RS-232) и коммуникационный модуль RS-232/USB к компьютеру с сервером. Структурная схема показана ниже.

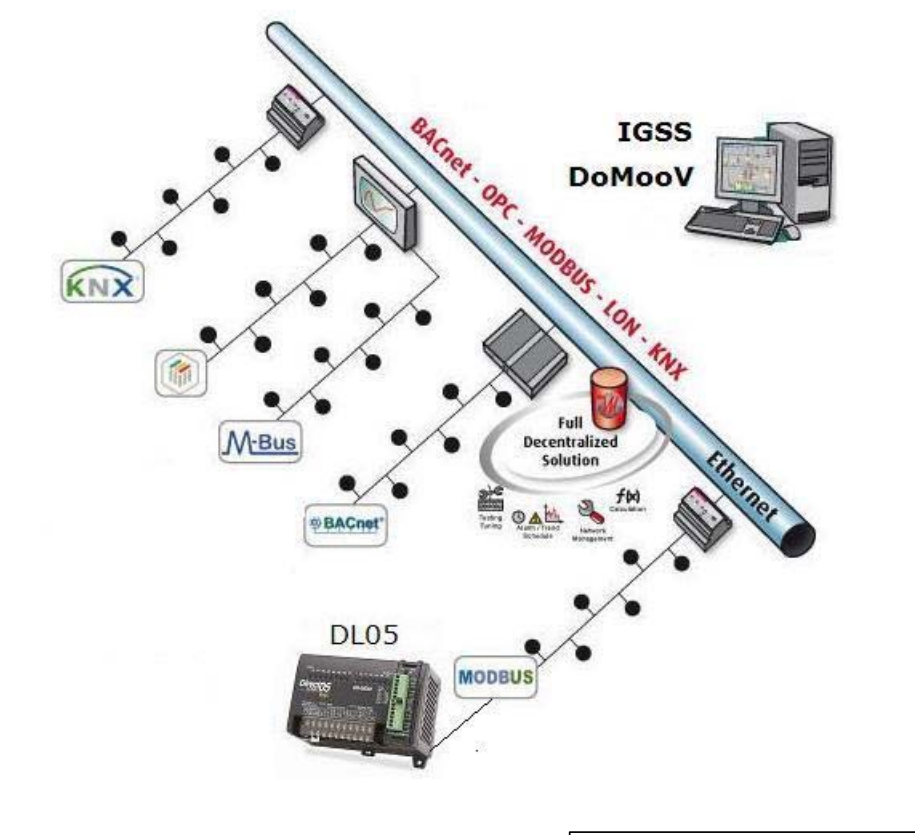

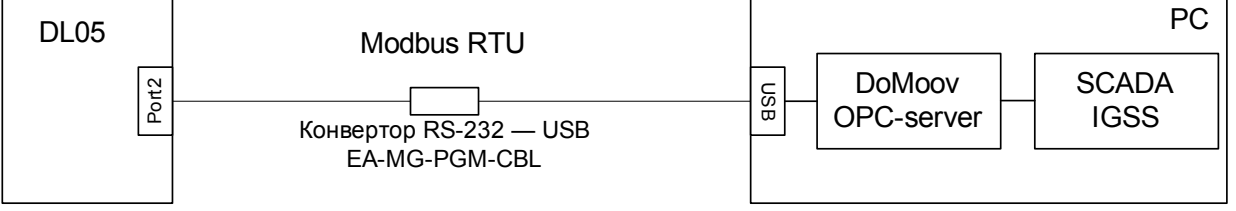

1. Создадим новую конфигурацию DoMooV OPC сервера для Modbus RTU в модуле Configure OPC server (Рис.1).

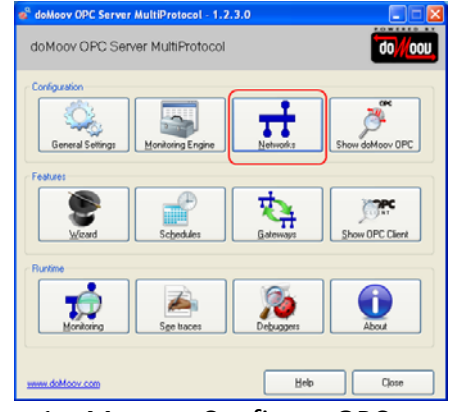

Рис.1 – Модуль Configure OPC server

2. Следующим шагом является создание новой сети и настройка интерфейса.

| works settings                                       |                                                 |   |   |                |
|------------------------------------------------------|-------------------------------------------------|---|---|----------------|
| modbus1                                              |                                                 |   | * | Add<br>network |
| nodbus1                                              | MODEUS                                          |   | - | <u>R</u> emove |
| Network Interface                                    | < Network Interface Manager>                    | ~ |   | network        |
| Network Organization                                 | < Network Interface Manager>                    |   |   |                |
| Simulation mode                                      | COM1                                            |   |   | Rename network |
| Monitoring engine                                    |                                                 |   |   |                |
| Absent Device Engine count                           | <use engine="" monitoring="" settings=""></use> |   |   |                |
| Absent Device Engine freq (seconds)                  | <use engine="" monitoring="" settings=""></use> |   |   |                |
| Do not write if absent                               |                                                 |   |   |                |
| Addressing                                           |                                                 |   |   |                |
| Default IP port                                      | 502                                             |   |   |                |
| JBus addressing (0-based)                            |                                                 |   |   |                |
| Communication                                        |                                                 |   |   |                |
| Ignore write response                                |                                                 |   |   |                |
| Retries                                              | 3                                               | ~ |   |                |
| last the network interface to connect to the field   | ldbus.                                          | ~ |   |                |
| lock the method with interface to comment to the ner |                                                 |   |   |                |
|                                                      |                                                 | ~ |   |                |

Рис.2 – Настройка сети.

| 🏁 Modbus Network interface manager                                      |                      |            |        |
|-------------------------------------------------------------------------|----------------------|------------|--------|
| Network interface manager<br>Configure the available network interfaces |                      |            | qowoon |
| Name                                                                    | Serial port          |            |        |
| <sup>1</sup> СОМ1                                                       | <u>N</u> ame         | COM1       |        |
|                                                                         | <u>B</u> aud rate    | 9600       | ~      |
|                                                                         | <u>D</u> ata bits    | 8          | ~      |
|                                                                         | <u>P</u> arity       | Odd        | ~      |
|                                                                         | <u>S</u> top bits    | 1          | ~      |
|                                                                         | <u>H</u> andshake    | None       | ~      |
|                                                                         | <u>S</u> oftware RTS |            |        |
|                                                                         |                      |            |        |
|                                                                         |                      |            |        |
|                                                                         |                      |            |        |
| <u>R</u> emove <u>S</u> can                                             |                      |            |        |
| Help                                                                    |                      | <u>о</u> к |        |

Рис.3 – Настройка интерфейса

3. Дальше запускаем DoMooV OPC сервер. Доступными становятся тэги устройства подключенного по Modbus RTU.

| 📽 doMoov OPC Server MultiProtocol - 1.2.3. | 0 📃 🛛 🔀    |
|--------------------------------------------|------------|
| doMoov OPC Server MultiProtocol            |            |
| Configuration                              | Networks   |
| Features                                   | Gateways   |
| Runtime                                    | Debuggers  |
| www.doMoov.com                             | Help Close |

Рис.4 – Запуск ОРС сервера

4. В качестве клиента для проверки можно использовать встроенный ОРС клиент, который устанавливается с DoMooV OPC. Его настройка и адресация переменных показана ниже.

Адресация тэгов на примере контроллера DL05 (DirectLogic):

- дискретный выход с адресом 0:

| . [ | Bank       | Item                              | Value | Quality | TimeStamp      |
|-----|------------|-----------------------------------|-------|---------|----------------|
| 1   | 5          |                                   | Тше   | good    | 28.07.2011.16  |
|     | ~ <b>\</b> | Local @Naradhur1@D1@Rea257@Curket | 17    | good    | 20.07.2011.15  |
|     | ь<br>-     |                                   | 17    | gooa    | 28.07.2011 15: |
|     | (          | Local.@Nmodbus1@D1/STATUS         | good  | good    | 28.07.2011 15: |

Рис.5 – Пример адресации

- внутренняя аналоговая 16-ти битная переменная с адресом V400:

| 4 | Rank | Item                               | Value | Quality | TimeStamp      |
|---|------|------------------------------------|-------|---------|----------------|
|   | 5    | Local.@Nmodbus1@D1@Pcoil1@Cdefault | True  | good    | 28.07.2011 16: |
|   | 6    | Local.@Nmodbus1@D1@Preg257@Cushort | 17    | good    | 28.07.2011 15: |
|   | 7    | Local.@Nmodbus1@D1/STATUS          | good  | good    | 28.07.2011 15: |
|   |      |                                    |       |         |                |

Рис.6 – Пример адресации

Адрес **400** нужно перевести с 8-ричной в 10-тичную систему исчисления и добавить единицу. В результате получим **257**. Все служебные слова проставляются средствами помощника.

5. Настройка ОРС клиента. Для настройки используется помощник, как показано на рисунке ниже (Рис.8).

**Туре of data** – тип данных которые нужно отобразить.

- Modbus property параметры переменной используемой по сети Modbus.
- Device адрес контролера в сети (настраивается при конфигурации порта в контроллере).
- Device Status статус устройства (например контроллера) в сети.
- Device Presence присутствие устройства (например контроллера) в сети.
- Используя две последние опции можно проверить наличие связи с контроллером.

Modbus property – параметры переменной используемой по сети Modbus.

- Property вид используемой информации: дискретные входы/выходы, аналоговые входы или внутренние регистры.
- Address адрес переменной в контролере переведенный в адрес Modbus.
- Туре тип переменной.
- Format формат отображения переменной.

Кнопка "**Options**" позволяет ввести дополнительные настройки для отображения и редактирования тэгов.

| 🗰 doMoov MultiProtocol OPC Client                                                                     |                     |                 |                 |                   |        |           |               |
|----------------------------------------------------------------------------------------------------|---------------------|-----------------|-----------------|-------------------|--------|-----------|---------------|
| doMoov MultiProtocol OPC Client TI                                                                    | nis OPC Client demo | ) shows the add | ress space cap  | pacities of the o | doMoo  | / OPC ser | ver 00//00U   |
| Browser Manual                                                                                        | • F                 | lank Item       |                 | N                 | Value  | Quality   | TimeStamp     |
| bacnet                                                                                                |                     |                 | lbus1@D1@Preg25 | 57@Cushort        |        |           | 29.07.2011 16 |
| Type of data OMobus property O Device Status O Device Presence                                        |                     |                 |                 |                   |        |           |               |
| Device 1                                                                                              |                     |                 |                 |                   |        |           |               |
| ModBus property                                                                                       |                     |                 |                 |                   |        |           |               |
| Property Holding register data point  Address 257 Type Unsigned Integer (little-Endian) (16-b Count 1 |                     |                 |                 |                   |        |           |               |
| Format                                                                                                |                     |                 |                 |                   |        |           |               |
|                                                                                                    | Options             |                 |                 |                   |        |           |               |
|                                                                                                    |                     |                 |                 |                   |        |           |               |
| Add                                                                                                   |                     |                 | Write 9         | Save CSV Loa      | ad CSV | Remov     | /e Clear      |

Рис.8 – Пример работы с помощником при создании адресной строки

Когда ввели все параметры остается только нажать Add, и строка адресации переменной V400 добавлена.

6. Использование OPC сервера DoMooV с системой SCADA IGSS:

- необходимо создать новое соединение, выбрав при этом драйвер 7TOPC (ID 42), как показано на рисунке;

|                       | ?₩?            |             |                                         |                            |                                          |                         |
|-----------------------|----------------|-------------|-----------------------------------------|----------------------------|------------------------------------------|-------------------------|
| name: Demo50          | Station Co     | nfiguration | Files Access Control Alarm              | Supervise & Language       | Startup Applications                     | Data Collection Reports |
| Seneric TCP/IP Driver |                |             | Station                                 |                            |                                          |                         |
|                       |                |             |                                         |                            |                                          |                         |
|                       |                |             | Station type: Si                        | onle User a k.a. Standalor | an an an an an an an an an an an an an a | ~                       |
|                       | Select Communi | cation Dr   | river                                   |                            |                                          | ? 🔀                     |
|                       | <b>6</b>       |             |                                         |                            |                                          |                         |
|                       | Select a c     | ommunicati  | ion driver to be installed from the lis | below. Then click OK.      |                                          |                         |
|                       | <b>~~</b> •    |             |                                         |                            |                                          |                         |
|                       | Driver         | ID D        | escription                              |                            |                                          |                         |
|                       | 7TNLOG         | 46 NE       | EWLOG Interface Driver                  |                            |                                          |                         |
|                       | TTODBC .       | 48 IG       | SS32 ODBC Interface Driver              |                            |                                          |                         |
|                       | TTOMR .        | 17 Or       | mron Sysmac Way interface driver        |                            |                                          |                         |
|                       | 37TOMRTCP      | 85 OM       | MRON FINS Ethernet driver               |                            |                                          |                         |
|                       |                | 42 UF       | PUTULE For Process Control Ulien        | side driver                |                                          |                         |
|                       | TIPNET 1       | 36 PH       | Net VIGU Interrace Driver               |                            |                                          |                         |
|                       | 371F54         | - 33 UF     | um & Jensen F54 Frotocol Driver         |                            |                                          |                         |
|                       | 27TS3964B      | 3 Sie       | emens 3964r/rk512 driver using SI       | OS protocol                |                                          |                         |
|                       | 17153350411    | 8 Sir       | emens SZ protocol driver                | sos protocor               |                                          |                         |
|                       | TS7HMI         | 28 Sie      | emens S7 HMI adapter interface dr       | ver                        |                                          |                         |
|                       | 7TS7pca        | 45 Sie      | emens S7 PC adapter interface driv      | er                         |                                          |                         |
|                       | 3 7TS7PPI      | 58 Sie      | emens S7 PPI adapter interface dri      | /er                        |                                          |                         |
|                       | 37TS7TCP       | 72 Sie      | emens S7 TCP/IP protocol driver         |                            |                                          |                         |
|                       | 7TS7TS         | 37 Sie      | emens S7 TeleService adapter inte       | rface driver               |                                          |                         |
|                       | TTS7ISA        | 78 Sie      | emens S7 TS adapter interface driv      | er                         |                                          |                         |
|                       | 7TSAI          | 27 Sa       | aia P8 interface driver                 |                            |                                          |                         |
|                       | 7TSAT          | 31 Sa       | attBus 64Kbit/s Protocol Driver         |                            |                                          | ×                       |
|                       |                |             |                                         |                            |                                          | Several                 |
|                       |                |             |                                         |                            |                                          | ance                    |

- создадим новый digital объект IGSS "Primer". На вкладке «бит. карта» выбираем драйвер 7ТОРС и нажимаем на кнопку "Server".

| Primer                                                                                                    |                                                                                                    |                                                                                                    | ? 🛛           |
|----------------------------------------------------------------------------------------------------|----------------------------------------------------------------------------------------------------|----------------------------------------------------------------------------------------------------|---------------|
| Вычисления Форм                                                                                                    | ат. отчета                                                                                                    | Опреде.                                                                                                    | ление символа |
| Сари Иправление данные                                                                                                    |                                                                                                    |                                                                                                    | Бит карта     |
| Слои Управление данныя<br>Атом<br>Сост.<br>Сооб. знач.<br>Сооб. знач.<br>Тревкы<br>Тревкы<br>Режим <u>В</u> х/Вых вых<br>Подробности тредоги<br>Цифр. тревоги : <+1.<br>Новый Изменить Удалить | ми От<br>Узел ПЛК для ог<br>Драйвер:<br>Узел : [<br>Узел : [<br>Адрес ПЛК для I<br>Узел : [<br>Адрес ПЛК для I<br>Server Ser<br>127.0.0.1<br>NewronSystem.do<br>Group Grou.<br>Active, Rate=100<br>[Eilter Off] | ображение<br>бъекта: Primer<br>7T DPC (DemoStatii<br>)<br>Команда атома: –<br>ver ID 0 Connected<br>oMoov0PC.DA.1<br>IP_1 Rat<br>DmSec. Band=0.0% | burr. kapra   |
|                                                                                                    | Используйт                                                                                                    | е +/- для выбора                                                                                                    | атома         |
| Item Local.@Nmodbus1@D1@Pcoil2051@                                                                                                    | @Cdefault                                                                                                    | Value                                                                                                    | : 0           |
| E Local                                                                                                    |                                                                                                    |                                                                                                    |               |
|                                                                                                    |                                                                                                    | ОК От                                                                                                    | мена Справка  |

Появится окно, в котором нужно указать адрес или сетевое имя сервера и нажать "Browse" для того чтобы найти все установленные OPC серверы на станции по указанному адресу.

| Server Name               | ×          |
|---------------------------|------------|
| Server location           |            |
| Host name                 |            |
| 127.0.0.1                 | Local Host |
|                           |            |
| Server name               |            |
|                           | Browse     |
| Special server properties |            |
| None                      | ~          |
| Enable Browse             | OK Cancel  |

В открывшемся окне отображены все установленные на компьютере OPC сервера (по адресу 127.0.0.1). Нужно выбрать **doMoovOPC.DA.1** и нажать OK.

| Servers on 127.0.0.1                | × |
|-------------------------------------|---|
|                                     |   |
| NewronSystem.doMoovOPC.DA.1         |   |
| SevenTechnologies.IGSSOPCServerDA.2 |   |
|                                     |   |
|                                     |   |
|                                     |   |
|                                     |   |
|                                     |   |
|                                     |   |
|                                     |   |
|                                     |   |
|                                     |   |
|                                     |   |
| OK Cancel                           |   |
|                                     |   |

После этого в строке Item нужно указать адрес переменной в ОРС сервере.

Значение Item, связанное со значением переменной Modbus, можно использовать для контроля и управления в SCADA системе IGSS.

#### DoMooV OPC сервер с интерфейсом BACnet

В примере конфигурирования DoMooV OPC сервера с интерфейсом BACnet используется контролер DSC1280E (Delta Controls), который подключается через встроенный Ethernet порт в сеть BACnet. Структурная схема показана ниже.

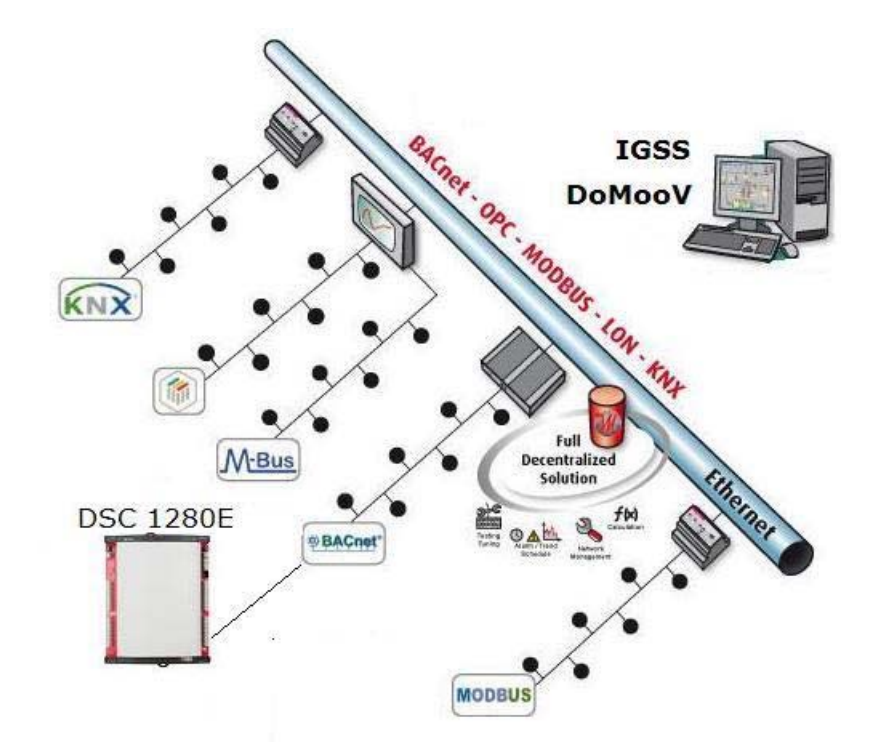

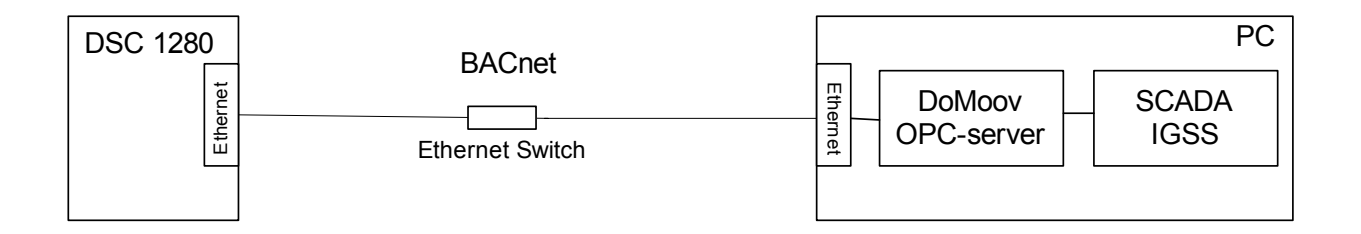

1. Создадим новую конфигурацию DoMooV OPC сервера для BACnet в модуле Configure OPC server с помощью Wizard. Последовательность действий приведена на рисунках 10-15.

| 📽 doMoov OPC Server MultiProtocol - 1.2. | 3.0                                               |
|------------------------------------------|---------------------------------------------------|
| doMoov OPC Server MultiProtocol          |                                                   |
| Configuration<br>General Settings        | Create and configure the networks you want to mor |
| Features                                 | <u>Gateways</u>                                   |
| Monitoring     See traces                | Debuggers                                         |
| www.doMoov.com                           | Help Close                                        |

Рис.10 – Конфигурация BACnet с помощью Wizard

2. Выбираем тип создаваемой сети.

| 🐨 doMoov | r Wizard                                                                                              | ×      |
|----------|----------------------------------------------------------------------------------------------------|--------|
|          | The wizard will help you to configure your network.<br>Select the type of network you want to create. |        |
|          | BACnet°<br>KNX<br>MODBUS<br>MBus                                                                      |        |
|          |                                                                                                    | Cancel |

Рис.11 – Выбор протокола BACnet

3. Выбираем интерфейс для связи с устройством в сети BACnet

| 😻 doMoo | v Wizard                |                                                           |                              | X         |
|---------|-------------------------|-----------------------------------------------------------|------------------------------|-----------|
|         | The wizard<br>Select th | will help you to configure you<br>e network interface you | r network.<br>J want to use. | do//oou   |
| Ne      | twork name              | bacnet1                                                   |                              |           |
| IP r    | network interface       | \$                                                        |                              |           |
|         | Беспроводн              | ое сетевое соединение                                     |                              |           |
|         |                         |                                                           | < Back Next                  | >> Cancel |

Рис.12 – Выбор сетевого интерфейса

4. Сканирование сети на наличие подключенных устройств.

| 🐨 doMoov V | Wizard 🛛 🔀                                                                                                    |
|------------|----------------------------------------------------------------------------------------------------|
|            | Now generate the OPC browser.                                                                                                    |
| Note th    | OPC browser is used by the OPC server to allow OPC clients to browse the possible OPC tags.<br>OPC browser is recommended but optional because our OPC server can work without it.<br>hat you can build your own OPC browser using a CSV file. This option is not available in this wizard. |
|            |                                                                                                    |
|            | Scan                                                                                                    |
|            | Import EDE                                                                                                    |
|            |                                                                                                    |
|            | << Back Next >> Cancel                                                                                                    |

Рис.13 – Сканирование сети на наличие устройств

| Scan options                      |  |  |  |  |
|-----------------------------------|--|--|--|--|
| Minimum Device Id 🚺 Default       |  |  |  |  |
| Maximum Device Id 4194303 Default |  |  |  |  |
| C Scanning options                |  |  |  |  |
| East scan (recommended)           |  |  |  |  |
| Load object names                 |  |  |  |  |
| <u> </u>                          |  |  |  |  |

Рис.14 – Выбор диапазона сканирования

5. Запустится ОРС сервер и ОРС клиент, с помощью которого можно проверить наличие связи, доступные BACnet устройства и объекты.

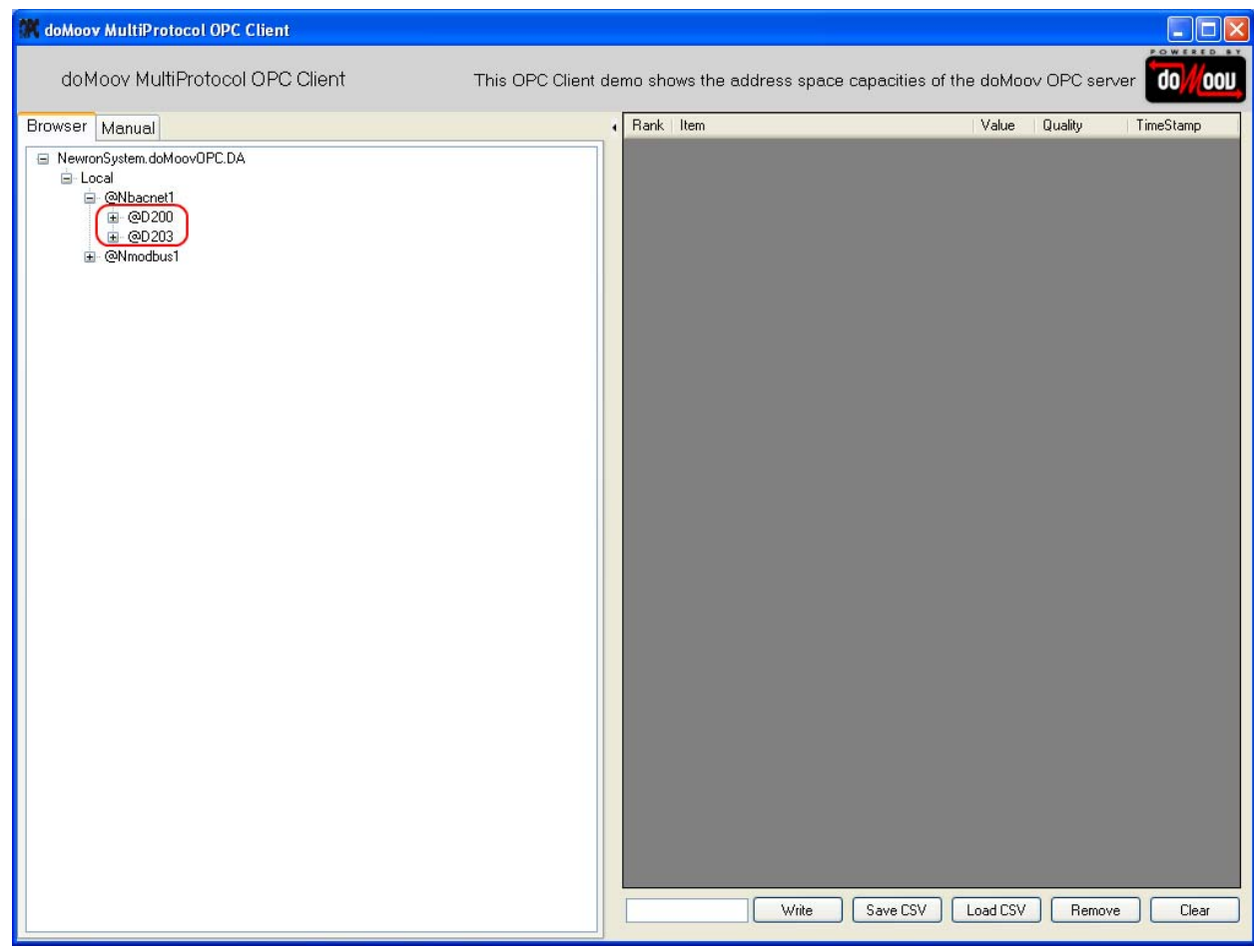

Рис.15 – Найдены устройства после сканирования

 Адресация выполняется с использованием помощника. Для примера использовался контроллер Delta Controls модель DSC1280E. Также в сеть был подключено еще одно устройство BACnet, в примере мы видим ld двух найденных устройств.

**Туре of data** – тип данных которые нужно отобразить.

• BACnet property – параметры переменной используемой по сети BACnet.

- Device Id адрес контролера в сети (настраивается при конфигурации порта в контроллере).
- Device Status статус устройства (например контроллера) в сети.

• Device Presence - присутствие устройства (например контроллера) в сети.

Используя две последние опции можно проверить наличие связи с контроллером.

BACnet property – параметры переменной используемой по сети Modbus.

- Property вид используемой информации: дискретные входы/выходы, аналоговые входы/выходы или внутренние регистры.
- Object instance номер переменной (объекта) в контроллере.
- Object type тип переменной (объекта).
- Format формат отображения переменной.
   Кнопка "Options" позволяет ввести дополнительные настройки для отображения и редактирования тэгов.

| M doMoov MultiProtocol OPC Client                                 |                      |                         |                     |              |               |
|-------------------------------------------------------------------|----------------------|-------------------------|---------------------|--------------|---------------|
| doMoov MultiProtocol OPC Client                                   | This OPC Client demo | shows the address space | capacities of the d | oMoov OPC se | erver 0//00U  |
| Browser Manual                                                    | • B                  | ank Item                | V                   | alue Quality | TimeStamp     |
| Bacnet1 modbus1                                                   | 1                    | Local.@Nmodbus1@D1@P    | coil1@Cdefault*4    | bad          | 01.08.2011 12 |
| Type of data<br>BACnet property O Device Status O Device Presence |                      |                         |                     |              |               |
| Device Id 1<br>BACnet property                                    |                      |                         |                     |              |               |
| Object type analog-input                                          |                      |                         |                     |              |               |
| Property present-value                                            |                      |                         |                     |              |               |
| Туре                                                              |                      |                         |                     |              |               |
| Format                                                            |                      |                         |                     |              |               |
|                                                                   | Options              |                         |                     |              |               |
| Local @Nbacnet1@D1@Uanalog-input[1@Ppresent-value                 |                      |                         |                     |              |               |
| Add                                                               |                      | Write                   | Save CSV Loa        | d CSV Rem    | ove Clear     |

Также для адресации можно воспользоваться вкладкой "Browser" и выбрать нужный объект вручную.

- 7. Использование OPC сервера DoMooV с системой SCADA IGSS.
- необходимо создать новое соединение, выбрав при этом драйвер 7TOPC (ID 42), как показано на рисунке;

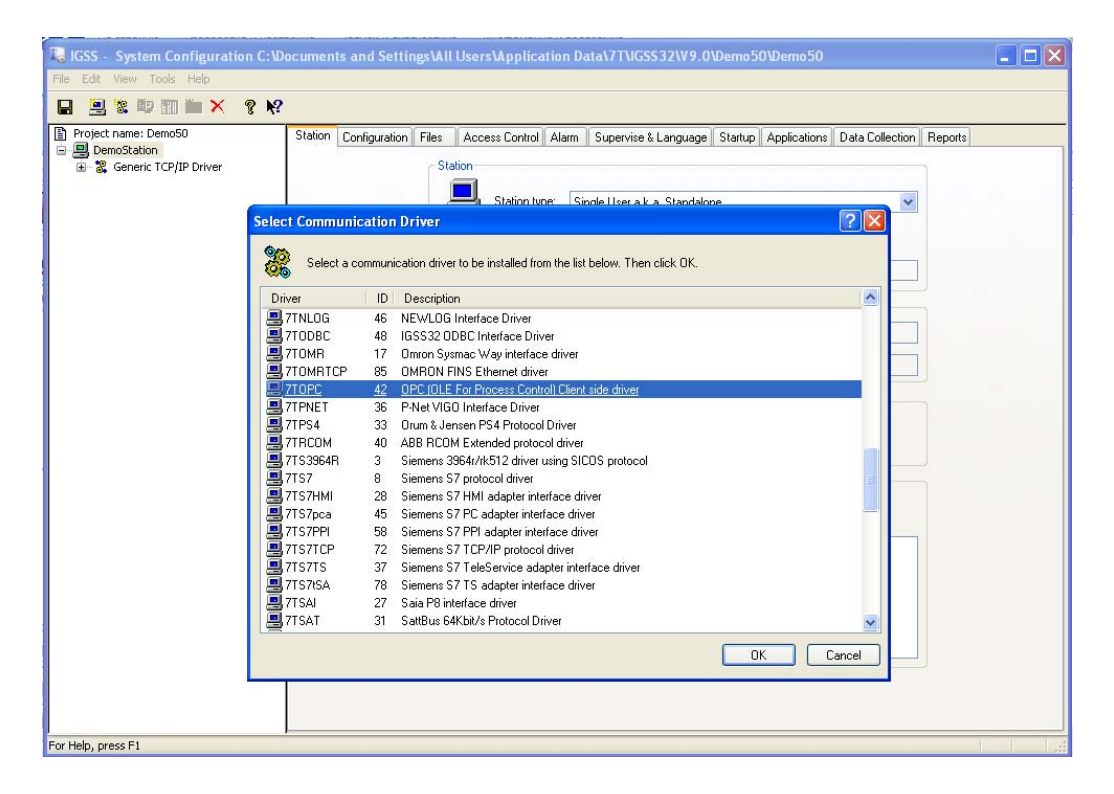

- создадим новый digital? объект IGSS "Primer". На вкладке «бит. карта» выбираем драйвер 7ТОРС и нажимаем на кнопку "Server".

| Primer ? 🛛                                                                                                    |                                                                                                    |                                                                                                    |                                              |
|----------------------------------------------------------------------------------------------------|----------------------------------------------------------------------------------------------------|----------------------------------------------------------------------------------------------------|----------------------------------------------|
| Вычисления Форм<br>Измен. состояния Биты Вх/Вых<br>Слои Управление данны                                                                                                    | нат. отчета<br>Биты тревог<br>ми Отобр.                                                                                                    | Определе<br>Конфиг. к<br>ажение                                                                             | ние символа<br>оманд/состояний<br>Бит. карта |
| Атом<br>Сост.<br>Ссоб. знач.<br>Ссоб. знач.<br>Треввых<br>Режим <u>В</u> х/Вых вых<br>Режим <u>В</u> х/Вых вых<br>Подробности тревоги<br>Цифр. тдевоги : <+ 1.<br>Новый Изменить Удалить | Usen ПЛК для объе       Драйвер:       710       Ugen:       0       Aapec ПЛК для Ком       Server       Server | кта: Primer<br>PC (DemoStation<br>анда атома:<br>ID 0 Connected D<br>ovOPC.DA.1<br>Rate I<br>rec. Band=0.0% | ) VA2                                        |
| Используйте +/- для выбора атома                                                                                                    |                                                                                                    |                                                                                                    |                                              |
| Eucal     @Nbacnet1     @@200     @@Q203     @Nmodbus1                                                                                                    |                                                                                                    |                                                                                                    |                                              |
|                                                                                                    | 10                                                                                                    | Отме                                                                                                    | ена Справка                                  |

- появится окно, в котором нужно указать адрес или сетевое имя сервера и нажать "Browse" для того чтобы найти все установленные OPC серверы.

| Server Name               | ×          |
|---------------------------|------------|
| Server location           |            |
| Host name                 |            |
| 127.0.0.1                 | Browse     |
|                           | Local Host |
|                           |            |
|                           |            |
| Server name               |            |
|                           | Browse     |
| Special server properties |            |
| None                      | *          |
|                           |            |
| 🗹 Enable Browse           | OK Cancel  |

- в открывшемся окне отображены все установленные ОРС сервера на компьютере (по адресу 127.0.0.1). Нужно выбрать **doMoovOPC.DA.1** и нажать OK.

| Servers on 127.0.0.1                | × |
|-------------------------------------|---|
|                                     |   |
| NewronSystem.doMoovOPC.DA.1         |   |
| SevenTechnologies.IGSSOPCServerDA.2 |   |
|                                     |   |
|                                     |   |
|                                     |   |
|                                     |   |
|                                     |   |
|                                     |   |
|                                     |   |
|                                     |   |
|                                     |   |
|                                     |   |
| OK Cancel                           |   |
|                                     |   |

После этого нужно указать в строке Item адрес переменной в ОРС сервере.

После этого значение Item, связанное со значением объекта BACnet, можно использовать для контроля и управления в SCADA системе IGSS.

# Шлюз DoMooV между сетями Modbus RTU и BACnet

При настройке шлюза использовался контроллер <u>DL05</u> с интерфейсом Modbus RTU и BACnet контроллер DSC1280E (Delta Controls). Структурная схема показана ниже.

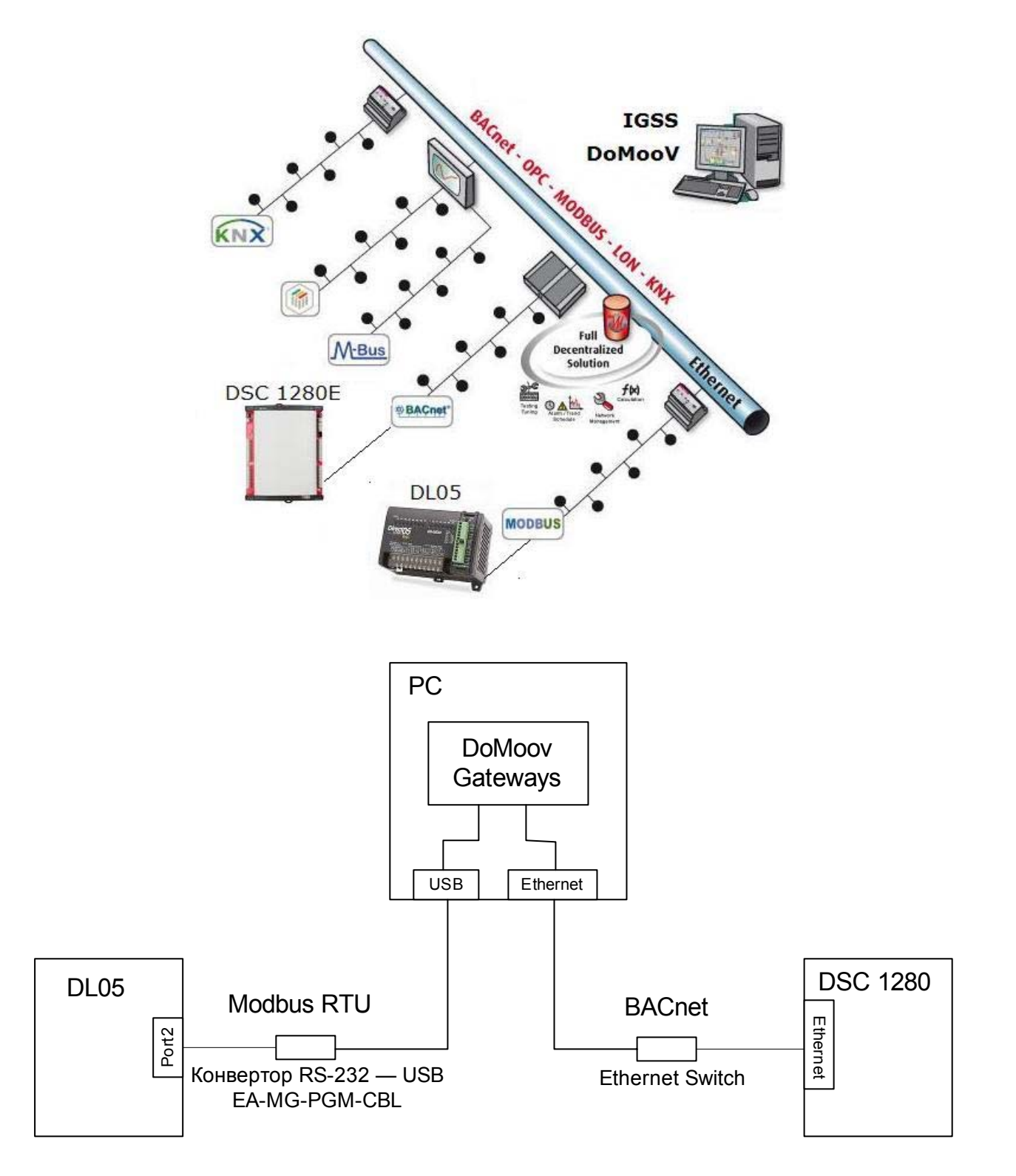

1. Для начала нужно настроить OPC серверы для DL05 и DSC1280E, как описано в инструкции по настройке интерфейсов Modbus RTU и BACnet.

2. В модуле Configure OPC server выбираем Gateways (Рис.16)

| 📽 doMoov OPC Server MultiProtocol - 1.2.3.0 |                                                     |
|---------------------------------------------|-----------------------------------------------------|
| doMoov OPC Server MultiProtocol             |                                                     |
| Configuration<br>General Settings           | Networks                                            |
| Features                                    | iateways are used to connect points of one or diffe |
| Runtime                                     |                                                     |
| Monitoring See traces                       | Debuggers                                           |
| www.doMoov.com                              | Help Close                                          |

Рис.16 – Выбор модуля Gateways для конфигурации шлюза

3. Добавляем в таблицу шлюзы (Рис.17). Address wizard (Рис.18) поможет создать правильный адрес для идентификации тэгов.

| doMoov GateWays Editor |      |                |
|------------------------|------|----------------|
| Active Gateways        | Туре |                |
|                        |      | Edit           |
|                        |      | <u>R</u> emove |
|                        |      |                |
|                        |      |                |
|                        |      |                |
|                        |      |                |
|                        |      |                |
|                        |      |                |
|                        |      |                |
|                        |      |                |
|                        |      | E <u>xport</u> |
|                        |      |                |
|                        |      |                |

Рис.17 – Создание нового шлюза

| Gateway Editor                                                                                                    |                                                                                                    |
|----------------------------------------------------------------------------------------------------|----------------------------------------------------------------------------------------------------|
| Organization       Address wizard         Status       modbus1         Type of data       modbus1         BACnet property       Device Status       Device Presence         Device Id       1         BACnet property       Object type       analog-input         Object type       analog-input       Image: Comparison of the status         Property       Object instance       1         Property       present-value       Image: Comparison of the status         Type       Image: Comparison of the status       Image: Comparison of the status         Format       Raw decimal       Image: Comparison of the status         Image: Comparison of the status       Image: Comparison of the status       Image: Comparison of the status         Image: Comparison of the status       Image: Comparison of the status       Image: Comparison of the status         Image: Comparison of the status       Image: Comparison of the status       Image: Comparison of the status         Image: Comparison of the status       Image: Comparison of the status       Image: Comparison of the status         Image: Comparison of the status       Image: Comparison of the status       Image: Comparison of the status         Image: Comparison of the status       Image: Comparison of the status       Image: Comparison of the status | Soleway         Name [51]         Type Conversions         Sources         @Nbacnet@D200@Ubinary-output!1@Ppresent-value         Presentations         @Nmodbus1@D1@Pcoil1@Cdefault         @Nmodbus1@D1@Pcoil2@Cdefault         Presented         Times       3         Erequency       5         seconds |
| Add as <u>s</u> ource Add as <u>d</u> estination                                                                                                    | Help Save Cancel                                                                                                    |

Рис.18 – Создание тэгов источников и адресатов

На рисунке 18 показано окно помощника создания тэгов. Для того чтобы создать тэг нужно выбрать ОРС сервер (обведено красным или зеленым), задать Id устройства (контроллера) и параметры самой переменной (аналоговая/дискретная и тип данных). В результате в строке ниже сформируется адрес переменной.

В нашем примере источником выступает контроллер DSC 1280E с дискретным выходом, а адресатом DL05 с двумя дискретными выходами. При изменении выхода контролера DSC1280E с интерфейсом BACnet меняются одновременно два выхода контроллера DL05 с интерфейсом Modbus RTU.

Если в источниках находится одна переменная, а в приемниках, например две, то оба адресата будут получать информацию с одного и того же источника.

Если наоборот то один из двух источников, значение которого изменилось, меняет значение адресата/ов.

Конфигурирование шлюза DoMooV для работы с другими протоколами – KNX, LON, M-bus – выполняется подобным образом.